**Technical Whitepaper** 

# Integrating Revit CAD models and Sigma Cost Estimation

With the new Sigma – Revit Integration Module from CodeGroup A/S, it is possible to easily do quantity take-off from Autodesk® Revit® into Sigma for process oriented cost estimation.

An add-on is installed into Autodesk<sup>®</sup> Revit<sup>®</sup> that allows Sigma Cost Estimation tool to do professional cost estimation of the model, and update data back into the model.

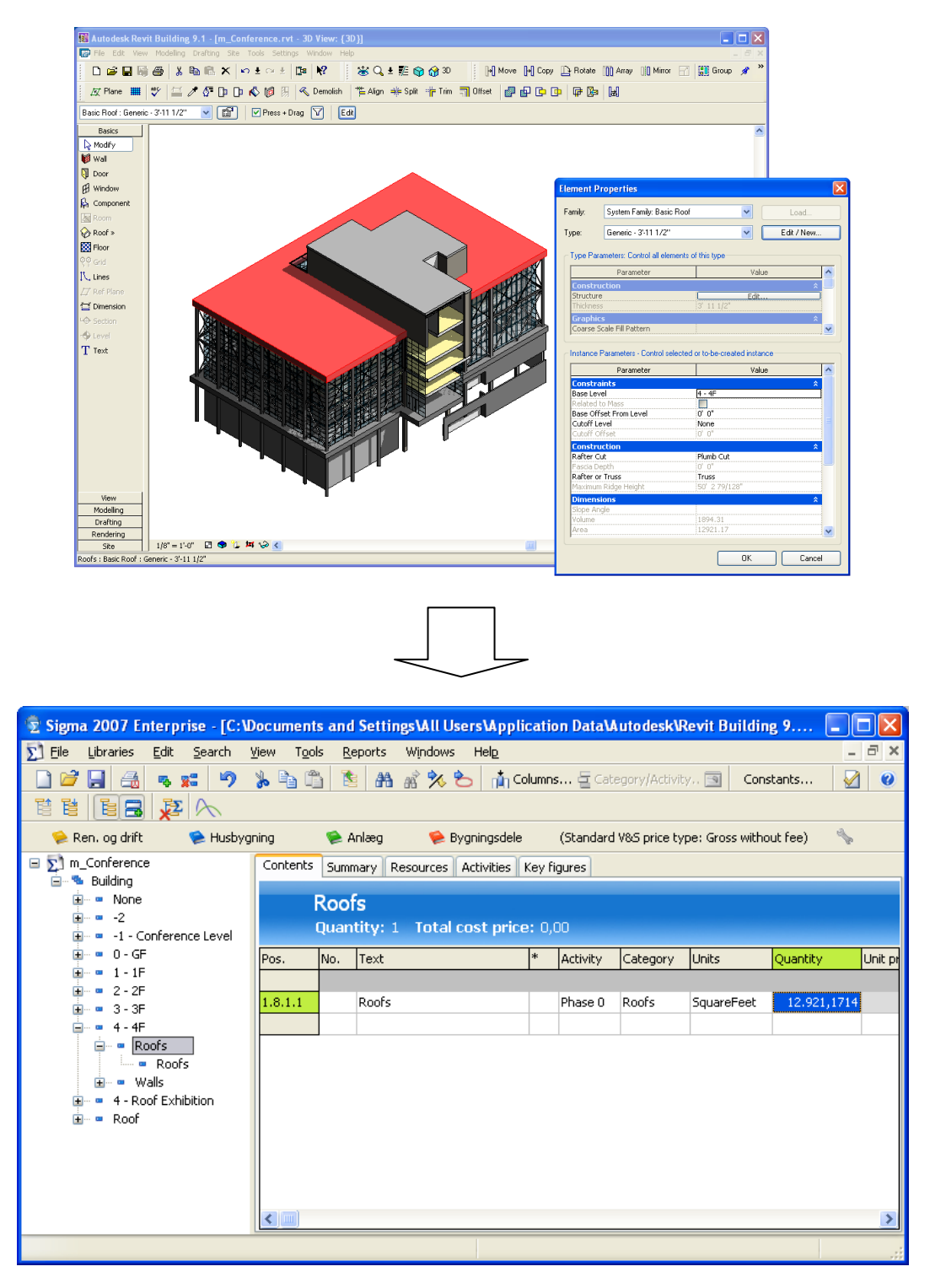

## Contents

| IGMA REVIT INTEGRATION WHITEPAPER                                                                                                    | 4                |
|----------------------------------------------------------------------------------------------------|------------------|
| URPOSE OF SIGMA REVIT INTEGRATION                                                                                                    | 4                |
| ENERAL USER FLOW                                                                                                    | 4                |
| NSTALLATION                                                                                                    | 6                |
| RE-REQUISITES                                                                                                    | 6                |
| XPORTING AND IMPORTING DATA BETWEEN REVIT AND SIGMA                                                                                         | 6                |
|                                                                                                    |                  |
| XTERNALID: LINKING REVIT AND SIGMA OBJECTS                                                                                                  | 6                |
| XTERNALID: LINKING REVIT AND SIGMA OBJECTS                                                                                                  | 6<br>6           |
| XTERNALID: LINKING REVIT AND SIGMA OBJECTS<br>COST ESTIMATING<br>IPDATING REVIT MODEL FROM SIGMA FILE                                       | 6<br>6<br>7      |
| XTERNALID: LINKING REVIT AND SIGMA OBJECTS<br>COST ESTIMATING<br>IPDATING REVIT MODEL FROM SIGMA FILE<br>IOVING ELEMENTS IN THE REVIT MODEL | 6<br>6<br>7<br>8 |
| XTERNALID: LINKING REVIT AND SIGMA OBJECTS<br>COST ESTIMATING<br>IPDATING REVIT MODEL FROM SIGMA FILE<br>IOVING ELEMENTS IN THE REVIT MODEL | 6<br>6<br>7<br>8 |

## Sigma Revit Integration Whitepaper

#### Purpose of Sigma Revit integration

By integrating to Autodesk Revit, it is possible to extract building information from the Revit model into Sigma for further calculation.

Autodesk Revit exists in 2 different versions:

- Revit Building (named "Revit® Architecture" in next version).
- Revit Structure (named "Revit® Structure" in next version). This version should contain more structural data (steel constructions etc) than Revit Building.

A .NET 2.0 API is available for integrating with Revit and the integration has been tested for both Building and Structure. Using this API makes it possible to invoke a .NET application from a menu item within the Revit application.

The Sigma Revit integration is implemented using the Revit API.

#### **General user flow**

This section describes the flow when a user extracts information from Revit into Sigma, updates the information in Sigma, and imports information back into Revit.

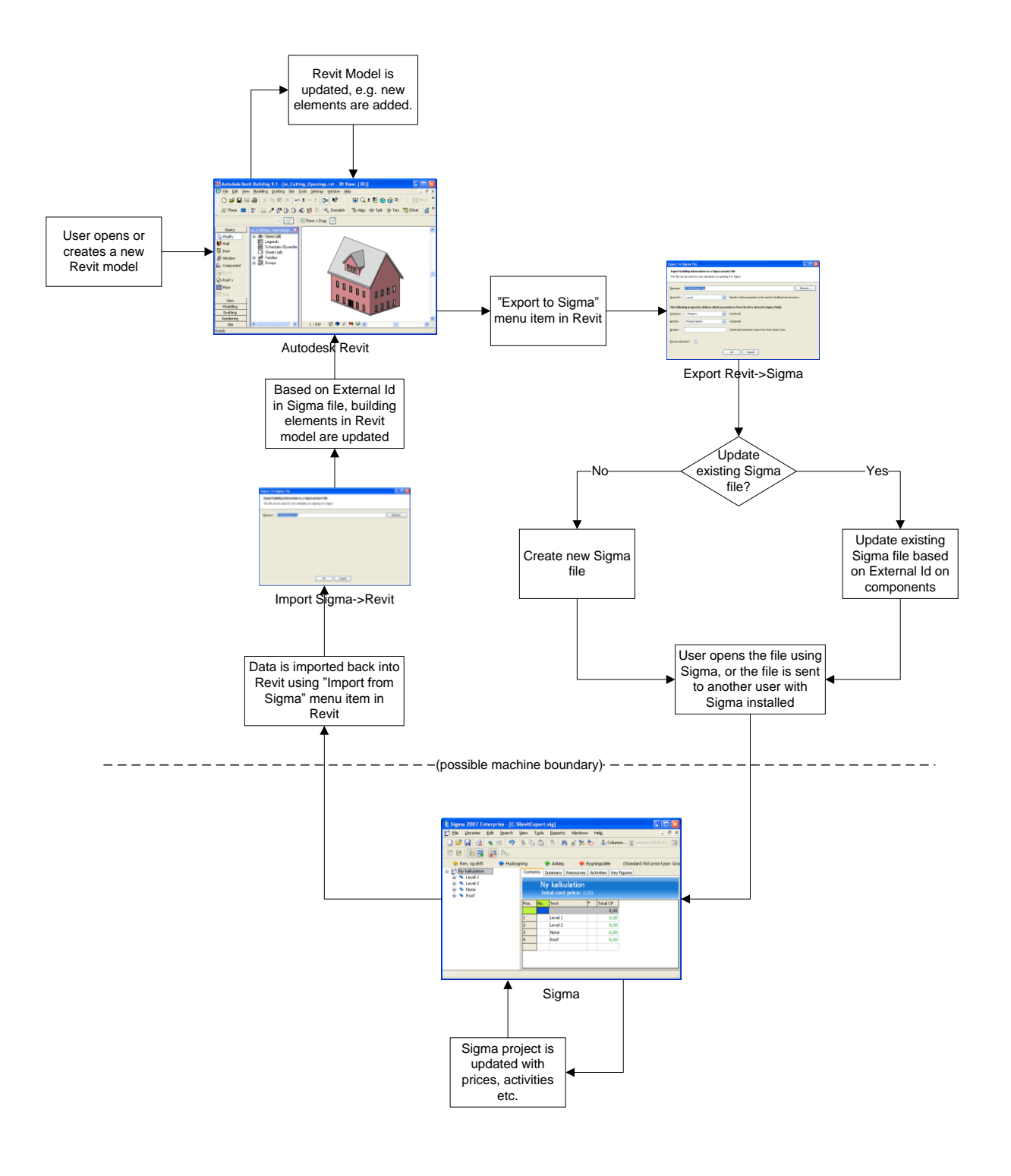

## Installation

#### **Pre-requisites**

The following components must be installed before installing the Sigma Revit Integration module:

- Autodesk Revit Building 9.1 or Autodesk Revit Structure 4.0
- Microsoft .NET 2.0

Optional components:

• Sigma Enterprise 3.1.0 or later. If Sigma is installed, it is possible to open Sigma directly from Revit after exporting elements.

If Sigma is not installed on the machine, it is only possible to export to a Sigma file. This file can then be sent to a person with Sigma for further calculation.

## Exporting and importing data between Revit and Sigma

## ExternalId: Linking Revit and Sigma objects

Once the files required by the Sigma Revit Integration module have been installed into a subfolder of Autodesk Revit, it is possible to both export and import data between Revit and Sigma.

When exporting from Revit to Sigma, the unique element id from Revit is assigned to the Sigma component. This link from the Sigma component to the Revit element is referred to as "ExternalId" in the remainder of this document.

## **Cost estimating**

Within Sigma, building elements and structures can easily be calculated by combining price databases, statistical assumptions, empirical figures etc.

Using price databases enables the cost estimate to be automatically broken down into materials, wages, machinery, etc., which can be used for detailed calculations, planning, ordering and much more.

Since Sigma is can integrate with any type of price database, there is no limit to the type of models or calculations.

In addition to the model quantities, it is possible to calculate cost for e.g. building site, management, cranes, trucks, purchase of land. These elements are important to have a more realistic price.

#### Updating Revit model from Sigma file

Among other things, it is possible to update the cost price in the Revit model from the Sigma calculation. In this example we specify a unit cost price of 500:

| 😨 Sigma 2007 Enterprise - [C:\            | RevitExport.sig]                                         |                  |              |                    |           |          |
|-------------------------------------------|----------------------------------------------------------|------------------|--------------|--------------------|-----------|----------|
| 🛐 Eile Libraries Edit Search              | <u>V</u> iew T <u>o</u> ols <u>R</u> eports Wijndows Hel | Ð                |              |                    |           | - 8 ×    |
| 🗋 🗃 🔚 🏯 🗣 📰 🧐                             | » h 🖞 🖹 🗛 💰 % 🖒                                          | 📩 Columns 🗧      | Category/A   | ctivity 💽 🛛 Co     | onstants  | <b>Ø</b> |
| 19 19 19 19 19 19 19 19 19 19 19 19 19 1  |                                                          |                  |              |                    |           |          |
| 🛸 Ren. og drift 🛛 😒 Husby                 | ining 🛛 📚 Anlæg 🛛 🛸 Bygning                              | isdele (Stan     | dard V&S pri | te type: Gross wit | hout fee) | 1        |
| <u>S</u> m_Cutting_Openings     Puildings | Contents Summary Resources Activi                        | ties Key figures |              |                    |           |          |
| E Guidings                                | m_Cutting_Openin<br>Total cost price: 18.000,            | <b>gs</b><br>10  |              |                    |           |          |
|                                           | View all details                                         | antities         |              |                    |           |          |
|                                           | Category - text                                          | Units            | Quantity     | Price/quantity     | Total CP  | ^        |
|                                           | - Windows: 900 × 1800mm                                  | pcs              | 36           | 500,00             | 18.000,00 |          |
|                                           |                                                          |                  |              |                    | 18.000,00 |          |
|                                           |                                                          | 1                | 1            | 1                  |           | ~        |
|                                           |                                                          |                  |              |                    |           |          |

When closing Sigma, the "Update from Sigma" dialog is shown in Revit:

| Update Revit model from Sigma                                                                    |                |
|--------------------------------------------------------------------------------------------------|----------------|
| Update this Revit model from Sigma project file                                                  |                |
|                                                                                                  |                |
| Eilename: C:\RevitExport.sig                                                                     | Browse         |
| The following properties defines which fields in the Revit model are updated from the Sigma file |                |
| Number: (Optional) Parameter name from Revit object type                                         |                |
| Update costprices?                                                                               |                |
| Update description?                                                                              | <u>C</u> ancel |

If we then choose to update cost prices, we find that afterwards the cost price for the Revit object type has been updated:

|                                                                                                 | M_Fixed                                               |                                     |                | oad   |
|-------------------------------------------------------------------------------------------------|-------------------------------------------------------|-------------------------------------|----------------|-------|
| ype:                                                                                            | 900 x 1800mm                                          |                                     | ✓ <u>E</u> dit | / New |
| Type Par                                                                                        | ameters: Control all eler                             | nents of this type                  |                |       |
|                                                                                                 | Parameter                                             |                                     | Value          | _     |
| Assembly                                                                                        | y Description                                         |                                     |                |       |
| Assembly                                                                                        | y Code                                                |                                     |                |       |
| Type Ma                                                                                         | rk                                                    | 17                                  |                |       |
| Cost                                                                                            |                                                       | 500.00                              |                |       |
| IFC Par                                                                                         | ameters                                               |                                     |                | ^ 🗸 🗸 |
| Constra                                                                                         | aints                                                 | -                                   |                | \$    |
| Constra                                                                                         | aints                                                 |                                     |                | \$    |
| Lovel                                                                                           |                                                       | Level 2                             |                |       |
| LEVEI                                                                                           | . <b>F</b>                                            | 300.0                               |                |       |
| Sill Heigh                                                                                      |                                                       |                                     |                |       |
| Sill Heigh                                                                                      | y Data                                                |                                     |                | *     |
| Sill Heigh<br>Identit<br>Commen                                                                 | y Data<br>ts                                          |                                     |                | \$    |
| Sill Heigh<br>Identit<br>Commen<br>Mark                                                         | y Data<br>ts                                          | 40                                  |                | \$    |
| Sill Heigh<br>Identit<br>Commen<br>Mark<br>Phasing                                              | y Data<br>ts                                          | 40                                  |                | *     |
| Sill Heigh<br>Identity<br>Commen<br>Mark<br>Phase Ci                                            | y Data<br>ts<br>p<br>reated                           | 40<br>New Constru                   | ction          | *     |
| Sill Heigh<br>Identit<br>Commen<br>Mark<br>Phase O<br>Phase D                                   | y Data<br>ts<br>J<br>reated<br>emolished              | 40<br>New Constru<br>None           | ction          | *     |
| Sill Heigh<br>Identity<br>Commen<br>Mark<br>Phase O<br>Phase D<br>Other                         | y Data<br>y Data<br>ts<br>reated<br>emolished         | 40<br>New Constru<br>None           | ction          | *     |
| Sill Heigh<br>Identity<br>Commen<br>Mark<br>Phasing<br>Phase Ci<br>Phase Di<br>Other<br>Head He | y Data<br>y Data<br>ts<br>reated<br>emolished         | 40<br>New Constru<br>None<br>2100.0 | ction          | *     |
| Sill Heigh<br>Identit<br>Commen<br>Mark<br>Phase Ci<br>Phase Di<br>Other<br>Head He             | y Data<br>y Data<br>ts<br>reated<br>emolished<br>ight | 40<br>New Constru<br>None<br>2100.0 | ction          | *     |
| Sill Heigh<br>Identity<br>Commen<br>Mark<br>Phase O<br>Phase D<br>Other                         | y Data<br>y Data<br>ts<br>reated<br>emolished         | 40<br>New Constru<br>None           | ction          |       |

## Moving elements in the Revit model

We now move the door to the level "Roof" and update the Sigma file.

| amily: M_Double-Glass 2                                                                                                    | ~                               | Load       |        |     |
|----------------------------------------------------------------------------------------------------|---------------------------------|------------|--------|-----|
| ype: 1830 x 1981mm                                                                                                    | ~                               | Edit / New |        | _   |
| Type Parameters: Control all el                                                                                                    | ements of this type             |            |        |     |
| Parameter                                                                                                    | Val                             | ue 🔼       |        |     |
| Construction                                                                                                    |                                 | * 💻        |        |     |
| Wall Closure                                                                                                    | By host                         |            |        |     |
| Construction Type                                                                                                    |                                 |            | 0585.0 |     |
| Dimensions                                                                                                    | E1 0                            | Â          |        | l   |
|                                                                                                    | 3110                            |            |        | 1   |
| Instance Parameters - Control                                                                                                    | elected or to be created insta  |            | 650    | h – |
| Instance Farameters - Control:                                                                                                    | selected of to-be-created insta | ance       | -085   | 0   |
|                                                                                                    |                                 |            |        | 7   |
| Parameter                                                                                                    | Val                             | ue 🔼       |        | K   |
| Parameter<br>Constraints                                                                                                    | Val                             | ue 🔨       |        | ~   |
| Parameter<br>Constraints<br>Level                                                                                                    | Roof                            |            |        | ~   |
| Parameter<br>Constraints<br>Level<br>Sill Height                                                                                                    | Roof<br>0.0                     |            |        | ~   |
| Parameter Constraints Level Sill Height Construction Construction                                                                                                    | Roof<br>0.8                     |            |        | ~   |
| Parameter Constraints Level Sill Height Construction Frame Type                                                                                                    | Roof<br>0.0                     |            |        |     |
| Parameter Constraints Level Sill Height Construction Frame Type Materials and Finishes Frame Material                                                                           | Roof<br>0.0                     |            |        |     |
| Parameter Constraints Level Sill Height Construction Frame Type Materials and Finishes Frame Material Finish                                                                    | Roof<br>0.0                     |            |        |     |
| Parameter Constraints Level Sill Height Construction Frame Type Materials and Finishes Frame Material Finish Identity Data                                                      | Roof<br>0.6                     |            |        |     |
| Parameter Constraints Level Sill Height Construction Frame Type Materials and Finishes Frame Material Finish Identity Data Comments                                             | Roof<br>0.0                     |            |        |     |
| Parameter Constraints Level Sill Height Construction Frame Type Materials and Finishes Frame Material Finish Identity Data Comments Mark                                        | Roof<br>0.6                     |            |        |     |
| Parameter Constraints Level Sill Height Construction Frame Type Materials and Finishes Frame Material Finish Identity Data Comments Mark Phasing                                | Roof<br>0.8                     |            |        |     |
| Parameter Constraints Level Sill Height Construction Frame Type Materials and Finishes Frame Material Finish Identity Data Comments Mark Phase Created                          | 2<br>New Construction           |            |        |     |
| Parameter Constraints Level Sill Height Construction Frame Type Materials and Finishes Frame Material Finish Identity Data Comments Mark Phasing Phase Created Phase Demolished | 2<br>New Construction<br>None   |            |        |     |
| Parameter Constraints Level Sill Height Construction Frame Type Materials and Finishes Frame Material Finish Identity Data Comments Mark Phase Created Phase Demolished Othere  | Val                             |            |        |     |

In the "Export to Sigma File" dialog, the option "Update existing file" is selected:

| Export To Sigma     | File                                    |                                                                           | X |
|---------------------|-----------------------------------------|---------------------------------------------------------------------------|---|
| Export building     | information to a Sigma project f        | ile                                                                       |   |
| The file can be us  | ed for cost estimation by opening it ir | , Sigma                                                                   |   |
| File Settings Ur    | its                                     |                                                                           | _ |
| <u>Fi</u> lename:   | C:\RevitExport.sig                      | Browse                                                                    |   |
| Tree structur       | e properties                            |                                                                           |   |
| Component:          | Buildings\m_Cutting_Openings            | ] Sigma component path, e.g. "Building". Backslash to separate components |   |
| Group By:           | - Level -                               | Specify which parameter to be used for building tree structure.           |   |
| Then By:            | ~                                       | Delete                                                                    |   |
|                     |                                         |                                                                           |   |
| -Mapping betv       | veen Revit and Sigma fields             |                                                                           |   |
| Category:           | - Category - 🗸 🗸 🗸                      | (Optional)                                                                |   |
| <u>A</u> ctivity:   | - PhaseCreated -                        | (Optional)                                                                |   |
| <u>N</u> umber:     |                                         | (Optional) Parameter name from Revit object type                          |   |
|                     | Itemize elements?                       |                                                                           |   |
|                     | Export costprices?                      |                                                                           |   |
| Overwrite or        | update existing file?                   |                                                                           |   |
| O <u>v</u> erwrite  | existing file                           |                                                                           |   |
| ⊙ <u>U</u> pdate ex | isting file                             |                                                                           |   |
| Open file in Cir    | ma when done                            |                                                                           | 5 |
| Den rile in Sig     | gma when done                           |                                                                           |   |

And when the Sigma file is opened, the actual door is now a child of the "Roof" component.

| 🕏 Sigma 2007 Enterprise - [C:\R                                                                            | evitExport         | .sig]       |                                   |        |                  |          |              |     |
|----------------------------------------------------------------------------------------------------|--------------------|-------------|-----------------------------------|--------|------------------|----------|--------------|-----|
| ∑ Eile Libraries Edit Search Vi                                                                            | iew T <u>o</u> ols | <u>R</u> ep | orts Windows Help                 |        |                  |          | -            | Ξ×  |
| 🗋 😂 🛃 🧠 🛫 🦻 🖕 🖺 🖄 🗞 🚷 🦓 🏷 👬 Columns 🗄 Category/Activity 🛐 Constants 🐼                                      |                    |             |                                   |        |                  |          |              | 2   |
|                                                                                                    |                    |             |                                   |        |                  |          |              |     |
| 🛸 Ren. og drift 🛛 🎓 Husbygning 🛛 📚 Anlæg 🛛 🌪 Bygningsdele 🛛 (Standard V&S price type: Gross without fee) 🐁 |                    |             |                                   |        |                  |          | 1            |     |
| □ ∑] m_Cutting_Openings                                                                                    | Contents           | Summ        | ary Resources Activities Ke       | ey fiç | jures            |          |              |     |
| 🖃 🤏 Buildings                                                                                              |                    |             |                                   |        |                  |          |              |     |
| i i i i i i i i i i i i i i i i i i i                                                                      | R                  | oot         |                                   |        |                  |          |              |     |
| Evel 2                                                                                                    | Q                  | uant        | ity: 1 Total cost price:          | 0,0    | 0                |          |              |     |
| Roof                                                                                                    | Pos.               | No.         | Text                              | *      | Activity         | Category | Units        | Q ^ |
| - Roofs                                                                                                    | 1.1.3.2            |             | Floor: Standard Timber-Wood I     |        | New Construction | Floors   | SquareMeters |     |
| Floor: Standard I     Walk Exterior - R                                                                    | 1.1.3.3            |             | Wall: Exterior - Brick on Mtl. St |        | New Construction | Walls    | SquareMeters |     |
| - Wall: Exterior - B                                                                                       | 1.1.3.4            |             | Wall: Exterior - Brick on Mtl. St |        | New Construction | Walls    | SquareMeters |     |
| - Wall: Exterior - B                                                                                       | 1.1.3.5            |             | Wall: Exterior - Brick on Mtl. St |        | New Construction | Walls    | SquareMeters |     |
| 🔤 🖷 Windows: 900 x                                                                                         | 1.1.3.6            |             | Windows: 900 × 1800mm             |        | New Construction | Windows  | pcs          |     |
| Windows: 900 ×                                                                                             | 1.1.3.7            |             | Windows: 900 × 1800mm             |        | New Construction | Windows  | pcs          |     |
| Windows: 900 X                                                                                             | 1.1.3.8            |             | Windows: 900 × 1800mm             |        | New Construction | Windows  | pcs          |     |
| Wall: Interior - 1                                                                                         | 1.1.3.9            |             | Wall: Interior - 135mm Partitior  |        | New Construction | Walls    | SquareMeters |     |
| 📃 🔍 Doors: 1830 × 19                                                                                       | 1.1.3.10           |             | Wall: Interior - 135mm Partitior  |        | New Construction | Walls    | SquareMeters |     |
| 🖅 🚥 None                                                                                                   | 1.1.3.11           |             | Doors: 1830 x 1981mm              |        | New Construction | Doors    | pcs          |     |
| E ··· ■ Roof - Dormer                                                                                      | <                  |             |                                   |        |                  |          |              | >   |
|                                                                                                    |                    |             |                                   |        |                  |          |              |     |

## **Deleting elements in Revit**

In the same way it is possible for the Sigma Revit Integration module to detect if there are any components in the Sigma file, which no longer exists in the Revit model, again by using ExternalId. In case elements have been deleted from the Revit model, and the model is being exported to an existing Sigma file, a dialog asking the user if the component should also be deleted from the Sigma file is shown:

| Delete elements from Sigma file?                                                                         |                                   |
|----------------------------------------------------------------------------------------------------|-----------------------------------|
| <b>Revit model has changed</b><br>The following elements has been deleted from the Revit model since las | st time it was exported to Sigma. |
| Select elements that should be deleted from the Sigma file:                                              |                                   |
| ♥ Windows: 900 × 1800mm                                                                                  |                                   |
| v Select <u>A</u> li                                                                                     | OK Cancel                         |

## Exporting from several Revit models to the same Sigma file

It is possible to export from several Revit models into the same Sigma project file. The user simply selects the same Sigma file in the "Export To Sigma File" dialog:

| xport To Sigma File                                                                                       | × |
|----------------------------------------------------------------------------------------------------|---|
| Export building information to a Sigma project file                                                       |   |
| The file can be used for cost estimation by opening it in Sigma                                           |   |
|                                                                                                    | — |
| File Settings Units                                                                                       |   |
| Eilename: C:\RevitExport.sig Browse                                                                       |   |
| Tree structure properties                                                                                 |   |
| Component: Buildings\m_Cape_House Sigma component path, e.g. "Building". Backslash to separate components |   |
| Group By: - Level - Specify which parameter to be used for building tree structure.                       |   |
| Then By:                                                                                                  |   |
|                                                                                                    |   |
|                                                                                                    |   |
| Mapping between Revit and Sigma fields                                                                    |   |
| Category: - Category - V (Optional)                                                                       |   |
| Activity: - PhaseCreated - 🗸 (Optional)                                                                   |   |
| Number:         (Optional) Parameter name from Revit object type                                          |   |
| Itemize elements?                                                                                         |   |
| Export costprices?                                                                                        |   |
| Overwrite or update existing file?                                                                        |   |
| O <u>v</u> erwrite existing file                                                                          |   |
|                                                                                                    |   |
| Open file in Sigma when done     OK Cancel                                                                | ร |
|                                                                                                    |   |

Now the two different Revit models have been exported into two different components in Sigma:

| 😨 Sigma 2007 Enterprise - [C:\R                                                                                                    | levitExport.s                                                                                            | sig]                                    |             |              |         |          |            |     |
|----------------------------------------------------------------------------------------------------|----------------------------------------------------------------------------------------------------|-----------------------------------------|-------------|--------------|---------|----------|------------|-----|
| 🛐 Eile Libraries Edit Search y                                                                                                    | <u>/</u> iew T <u>o</u> ols                                                                              | <u>R</u> eports Windows Hel <u>p</u>    |             |              |         |          | -          | a × |
| 🗋 😂 🔚 🖂 🤜 🚅 🧐                                                                                                    | » 🖻 👘                                                                                                    | 🐮 🔠 💰 🏃 🏷 🥼                             | Columns 🔤 🛛 | lategory/Act | ivity 📑 | Consta   | ants       | 2   |
|                                                                                                    |                                                                                                    |                                         |             |              |         |          |            |     |
| 🛸 Ren. og drift 🛛 🛸 Husbygr                                                                                                    | 🛸 Ren. og drift 🛛 📚 Husbygning 🛛 📚 Anlæg 🛛 🏀 Bygningsdele (Standard V&S price type: Gross without fee) 🐁 |                                         |             |              |         |          |            | 8   |
| E S m_Cape_House                                                                                                    | Contents S                                                                                               | ummary Resources Activities             | Key figures |              |         |          |            |     |
| ■ • • Buildings<br>• • • m_Cutting_Openings<br>• • • • Level 1<br>• • • • Level 2                                                                                                    | Bu<br>Tot                                                                                                | i <b>ldings</b><br>tal cost price: 0,00 |             |              |         |          |            |     |
| ∎ • ■ Roof                                                                                                    | Pos. <mark>No.</mark>                                                                                    | Text                                    | * Activity  | Category     | Units   | Quantity | Unit price | Cos |
| <ul> <li>None</li> <li>None</li> <li>Roof - Dormer</li> <li>Mathematical Content</li> <li>Mathematical Content</li> <li>Mathe</li></ul> | 1.1<br>1.2                                                                                               | m_Cutting_Openings<br>m_Cape_House      |             |              |         | 1        | 0,0        | 0   |
|                                                                                                    |                                                                                                    |                                         |             |              |         |          |            |     |

In the Sigma project file, this is represented by two distinct ExternalDataSources, "Revit\_1" and "Revit\_2". This means that each Sigma component links back to the correct Revit model, even if multiple Revit models have been exported into the same Sigma project file.